## **DL1** RS-485 Data Collection Recorder < User Manual>

Thank you for purchasing this instrument, PLEASE READ MANUAL before operating the instrument. Safety Tips:

- Power OFF before any Installation and removal of the instrument
- $\square$  Do not use under direct sunlight (ambient temperature is -10 ~ +60  $^\circ\mathrm{C}$ )
- Be sure to ground the instrument (ground resistance <10 ohms). Do not shared same ground with other large electrical load. Ungrounded or faulty grounding may lead to electric shock, malfunction and other faulty conditions occur
- The device uses single-phase AC power supply 85V ~ 264V.

#### Product Description

DL1 is design to communicate through RS485 to read variety of devices (Such as instrumentation, PLC, A / D conversion card  $\ldots$ .) and stored the data collected into a SD card .Data can then be converted to Excel file format on a computer to perform analysis and production of related reports needed by users.

This product not only read and record data speed up to 0.1 seconds, and its flexible software setting allows in many ways for easy planning. For multiple projects user, DL1 provide two project planning procedures which stored the data into two separate files. After all setting on software, parameter can be upload/download to DL1 using a USB interface cable. Recording can be start by external DI contact or by meter button.

ADPro<sup>®</sup> is the software provided with the hardware for setting parameters and procedures planning through the USB interface cable to the DL1. Today there are lots of field (such as industrial, energy, environment monitoring, commercial information ....),needs record process data, providing DL1 is rather inexpensive solution compare to present industrial recorder.

DL1 give a simple, convenient and economical solution for all.

| Dick Verifie         T         Days         00:00:00           ID         Channel Name         Device Name         Register         Words         D.P. Reg.         Alarm           ISP         Mit         0000         1          Yes           2         I.A.I.         MI         00001         1          Yes           3         IA.2         MI         0000         1          Yes           4         28V2         M2         0000         1          Yes           6            Yes             9             Yes            10                                                                                                    |
|----------------------------------------------------------------------------------------------------|
| ID         Channel Name         Device Name         Register         Words         D.P. Reg.         Alarm           1         15V         141         0000         1          Yes           2         141.1         M1         0000         1          Yes           3         142.2         M1         0000         1          Yes           4         2PV2         M2         0000         1          Yes           5           Yes          Yes           6           Yes          Yes           7            Yes            9                10                                                                                                    |
| 1         [FW         M1         0000         1          Yes           2         IAL1         M1         0001         1          Yes           3         IAL2         M1         0000         1          Yes           4         2PV2         M2         0000         1          Yes           5           Yes          Yes           6           Yes          Yes           6                                                                                                    |
| 2         1AL1         M1         0001         1          Yes           3         1AL2         M1         0002         1          Yes           4         2PV2         M2         0000         1          Yes           5         6         7          9          9           10         1          1          1                                                                                                    |
| 3         IAL2         M1         0002         1          Yes           4         29V2         M2         0000         1          Yes           5           Yes          Yes           6            Yes           7               8               9               10                                                                                                    |
| 4         2Pv2         M2         0000         1          Yes           5                                                                                                    |
| 5<br>6<br>7<br>8<br>9<br>10<br>11                                                                                                    |
| 6<br>7<br>8<br>9<br>10<br>11                                                                                                    |
| 7<br>8<br>9<br>10<br>11                                                                                                    |
| 8<br>9<br>10<br>11                                                                                                    |
| 9 10 11 11                                                                                                    |
|                                                                                                    |
|                                                                                                    |
| the second second                                                                                                    |
| and the second second s |
|                                                                                                    |
|                                                                                                    |
| lek                                                                                                    |
|                                                                                                    |

### Features

#### OCommunication and display device

- 1 Group RS485 Master Communication port (Modbus RTU mode), connectfrom 1 (standard) to 32 devices. The maximum read speed of 0.1 second
- Circular display window showing the document reading position, and information for users to understand the recording status.
- Two external control inputs can be arbitrarily set to start recording or frequency input, and other related functions
- Innovative disk installation (96 x 48 mm), installation depth is only 120mm, suitable for installation in a variety of devices used for long-term record

#### OStorage

- 1 Group SD card slot, you can use 2~32GB SDHC card to store the data
- 1 Group USB interface cable use with the ADPro 
   software uploading, downloading configuration parameters and
   updating software

#### OInput and output control device

• 2 set of external control input(E.C.I.)

With the external contact control, instrument can start or stop recording

• Upper or lower limits can be set out warning buzzer to alert operators to abnormal conditions in time

### Applications

- Production line test equipment, data recording system, data online data collection, quality control of portable test equipment, data recording devices measured.
- PLC equipment and abnormal movements of program records, records of power consumption.
- Records of solar power generation system and efficiency of power generation.

### ORDERING INFORMATIOM:

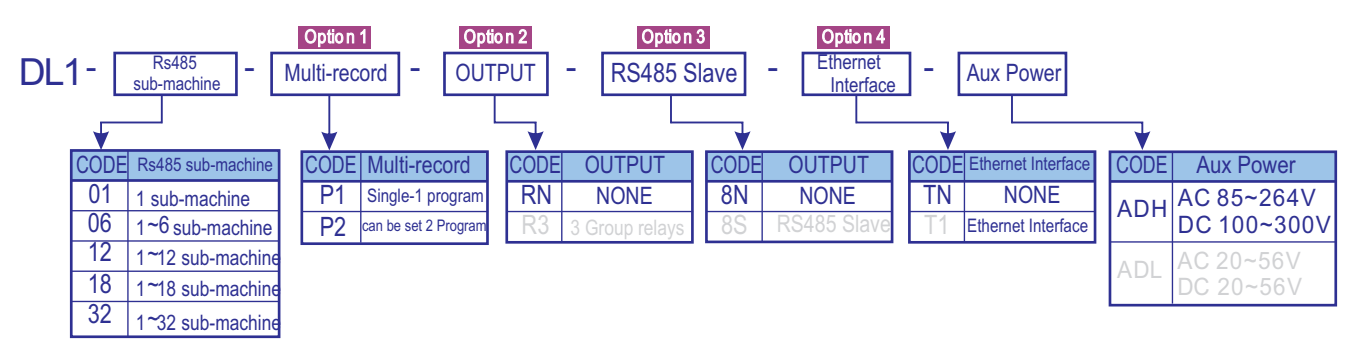

Note: The light-colored part of the specifications for the new version of the word book additional features, is currently temporarily unavailable  $\circ$ 

| Seven-segment display (LED) display font table |   |   |   |   |   |   |   |   |   |   |   |   |   |   |   |   |   |   |   |   |   |   |   |   |   |
|------------------------------------------------|---|---|---|---|---|---|---|---|---|---|---|---|---|---|---|---|---|---|---|---|---|---|---|---|---|
| A                                              | b | C | d | E | F | G | H | i | J | א | L | M | n | 0 | p | q | r | S | t | U | V | W | X | y | Z |
| R                                              | Ե | C | d | E | F | G | X | ı | ل | K | L | ō | n |   | P | q | r | S | E | U | U | U | հ | Y | ק |

9 1 2 3 4 5 6 7 8 1 ς 2 2 ß ٦ 8 q Ч Ч

### DIMENSION

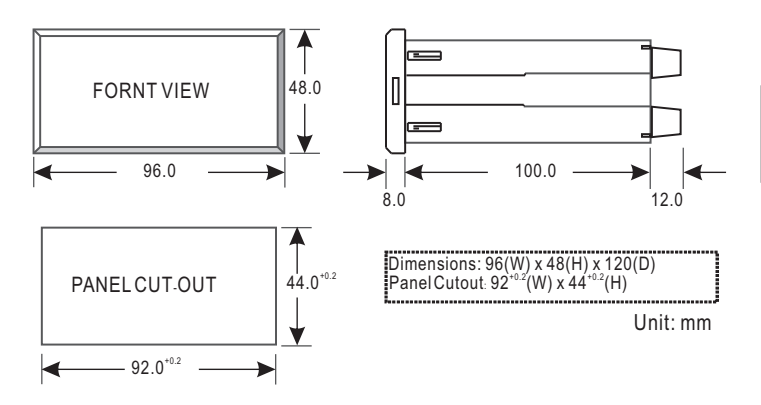

### FRONT PANEL

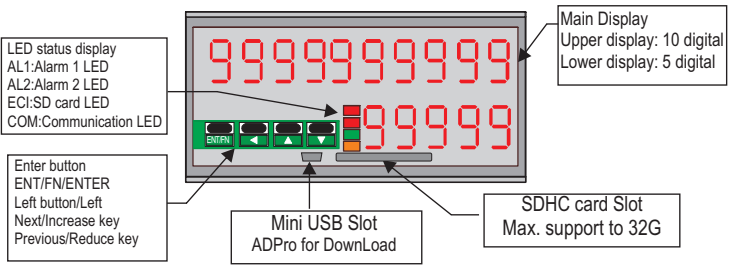

### INSTALLATION

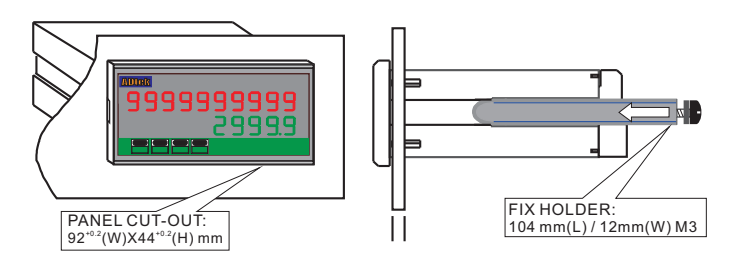

### **CONNECTION DIAGRAM**

When wiring, make sure the power voltage and terminals connection are correct. Proposed installation of the instrument before the fuse or no-fuse breaker for safety equipment use.

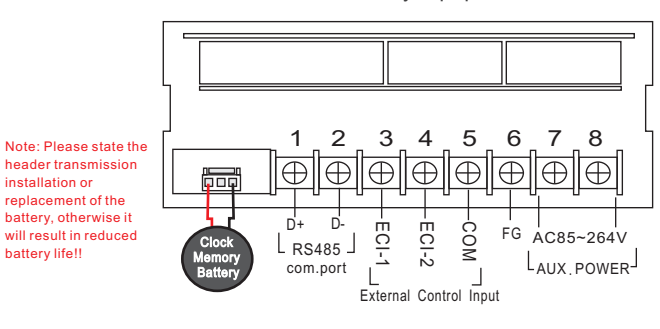

### Wiring Terminal

Terminal 1~8: 15A/600Vac, M3.5, 12~22AWG; Maximum torque: 13Kg-cm

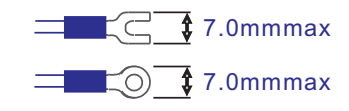

### Power Supply

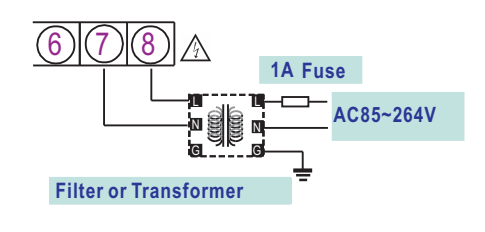

## 1.Boot test process

Please read the instructions before formal operation:

1.Instrument setting is divided into "user level " and "engineers level ".

- 2.Do not allow non-engineering personnel to modify within "Engineer level ",to avoid system anomalies caused by improper setting or damage •
- 3. Please read the process description below fully, understand the process flow chart, set the appropriate

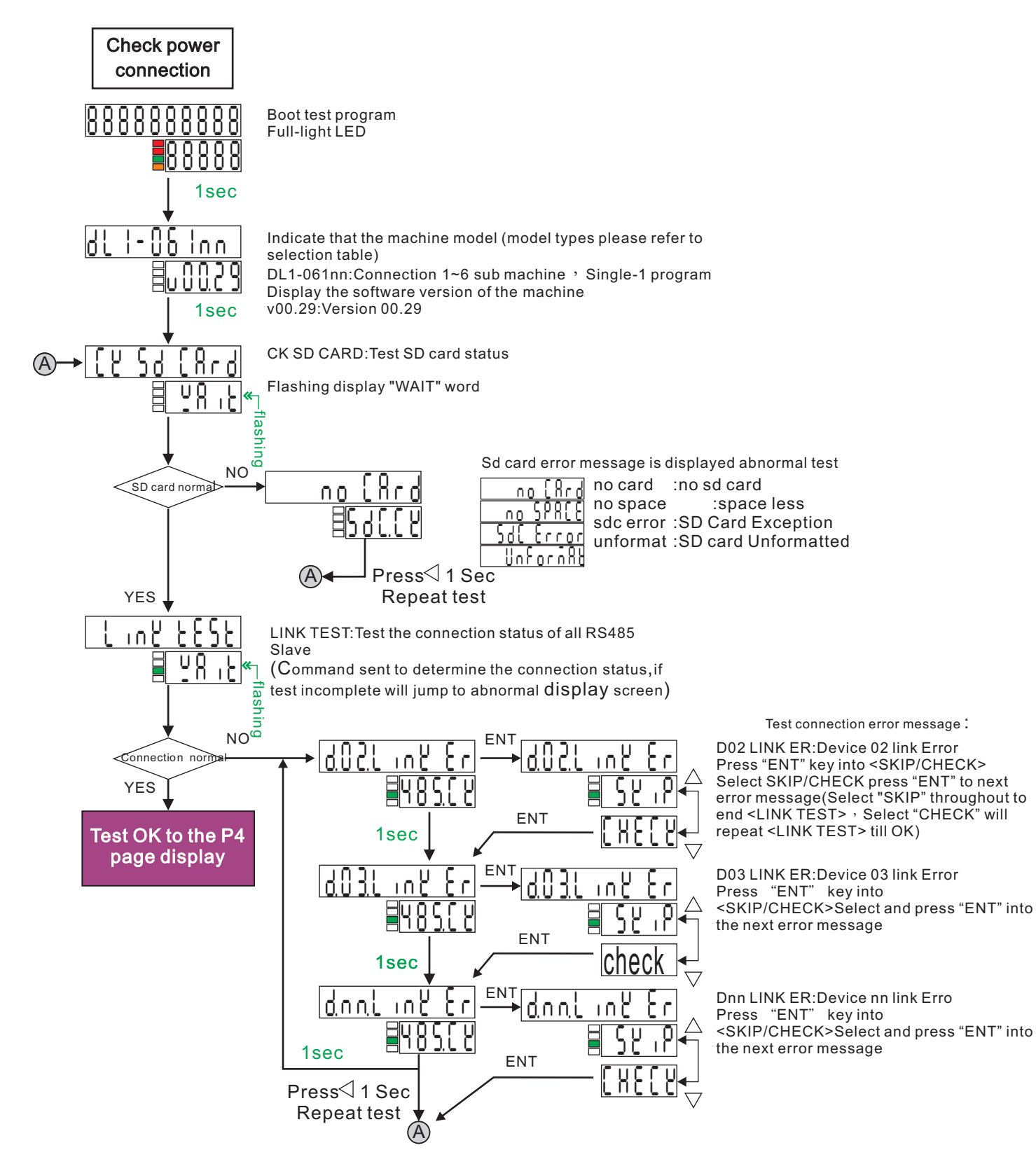

# 2.1 Standby display

## **User Level**

### Standby screen details

#### **⊘Manual/ECI recording start:**

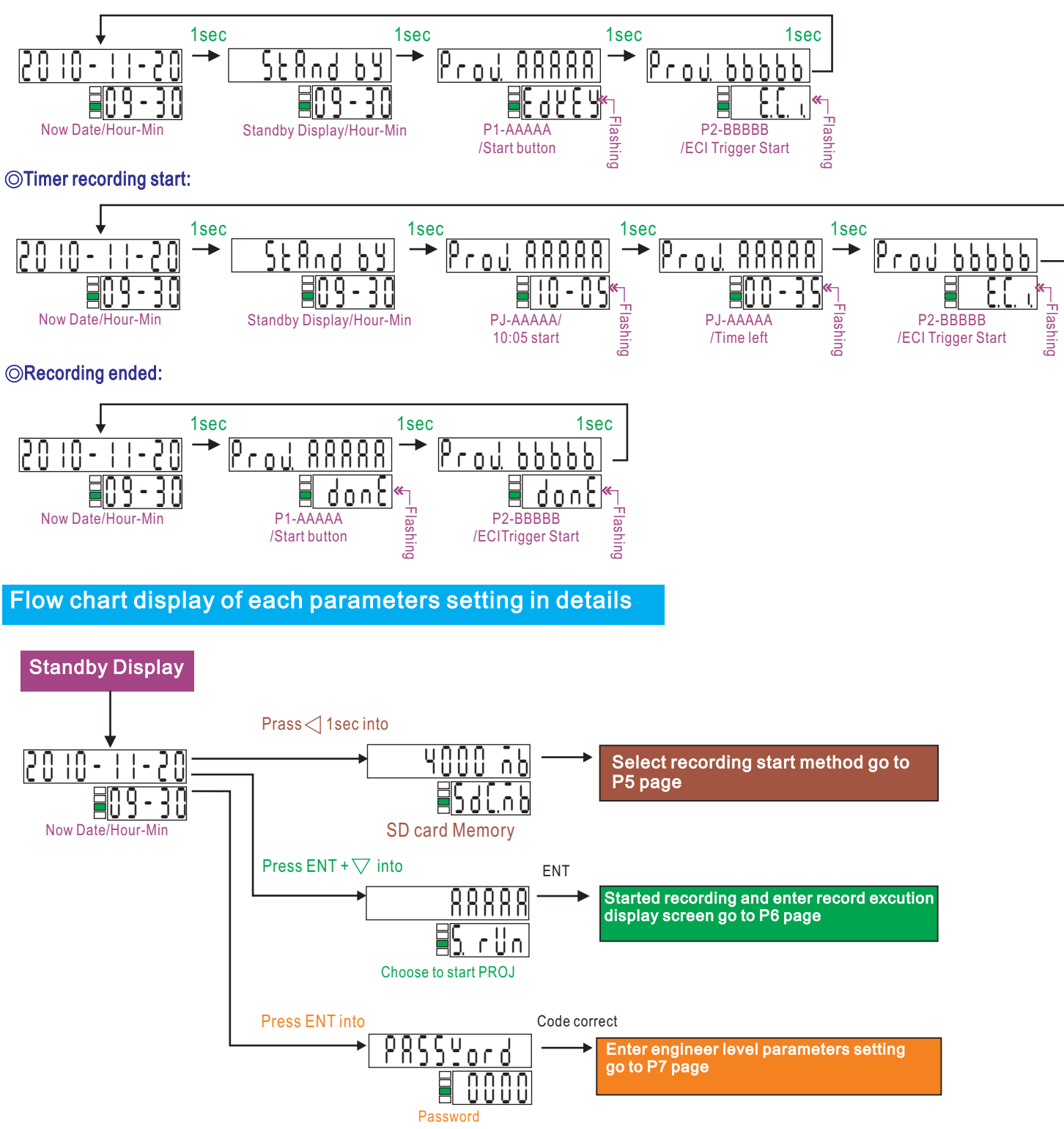

# 2.2 Recording start method setting and display User Level

Standby display

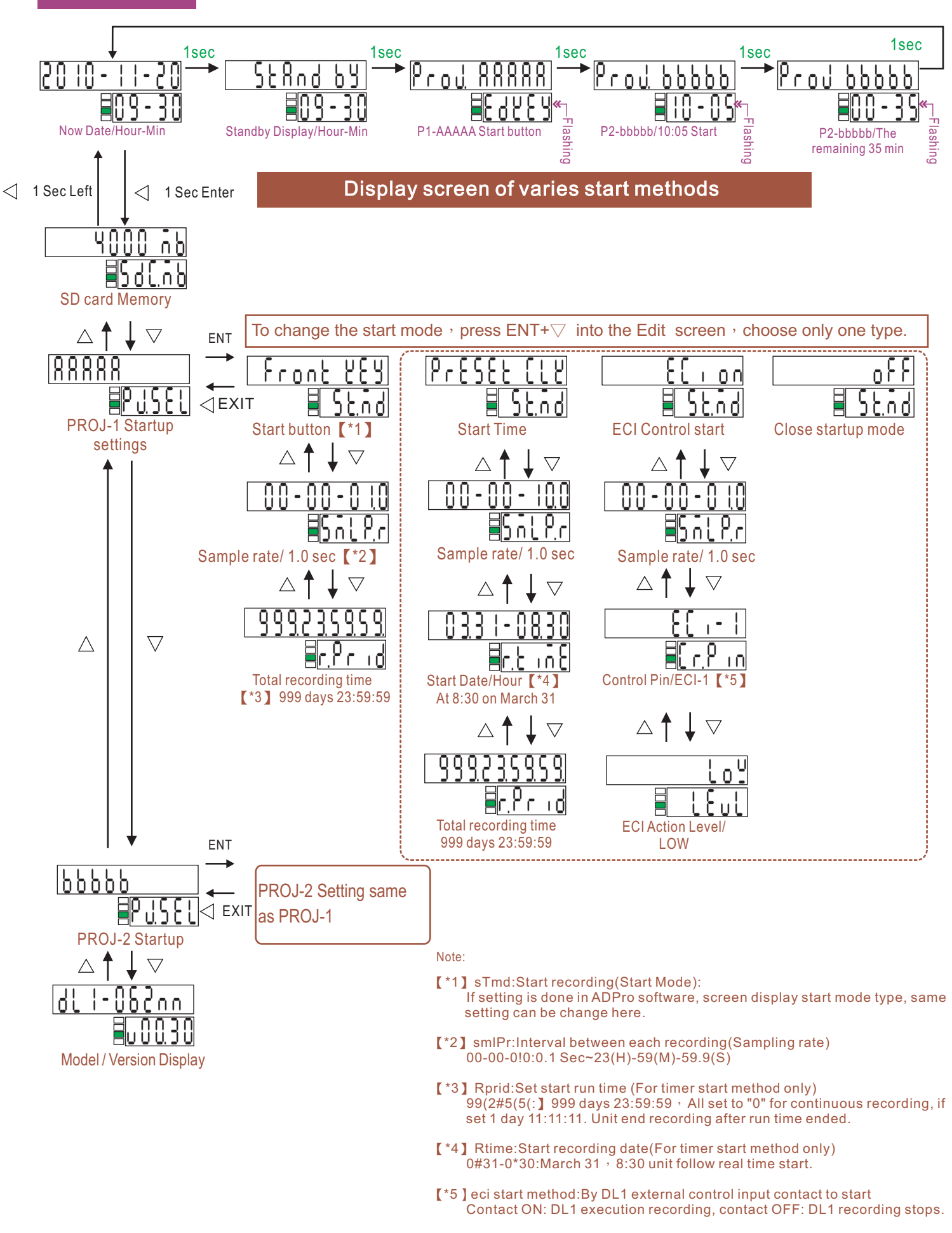

## 2.3 Recording and execution of recording display

**User Level** 

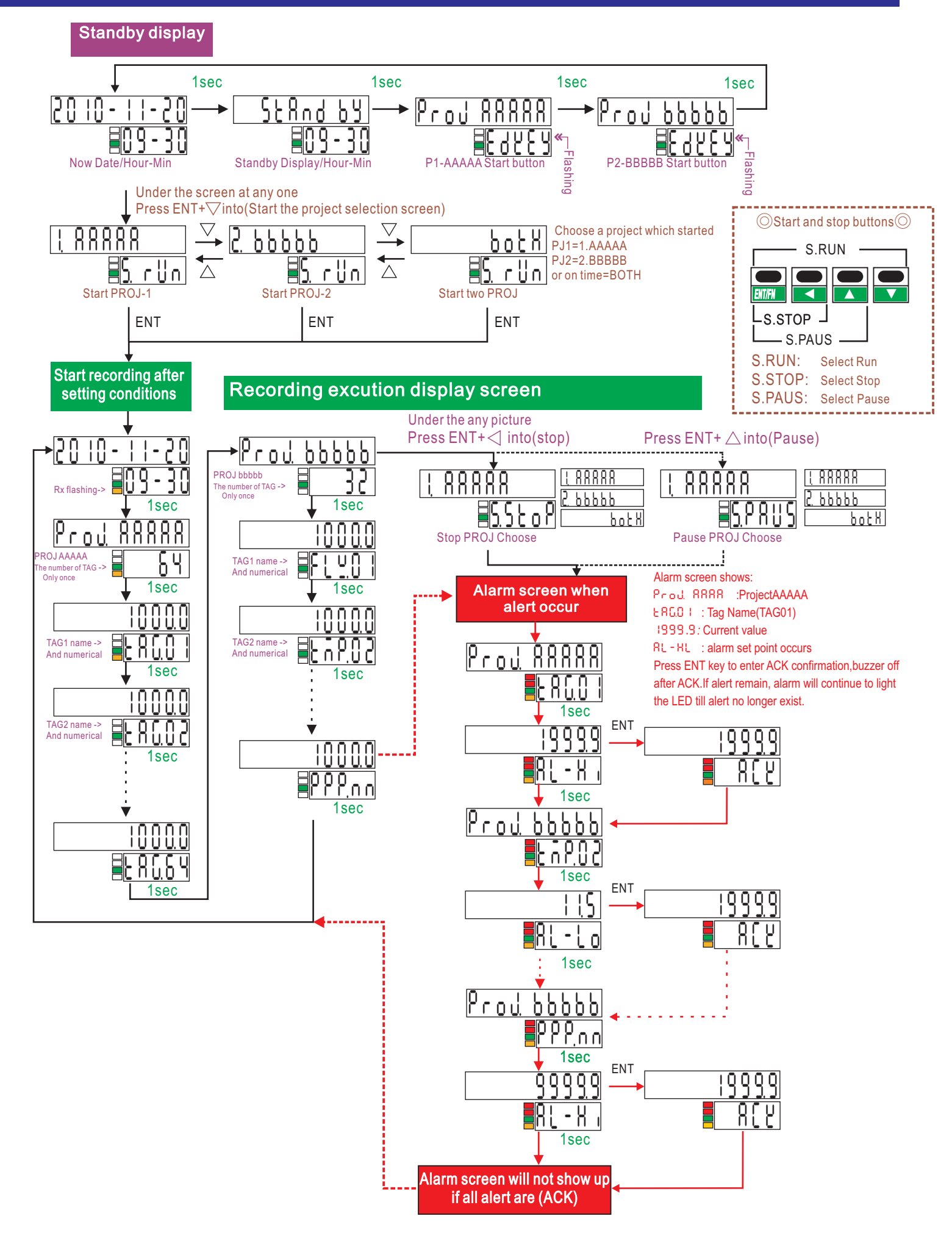

# 2.4.1 System parameters setting display

## Engineer level

#### Standby display

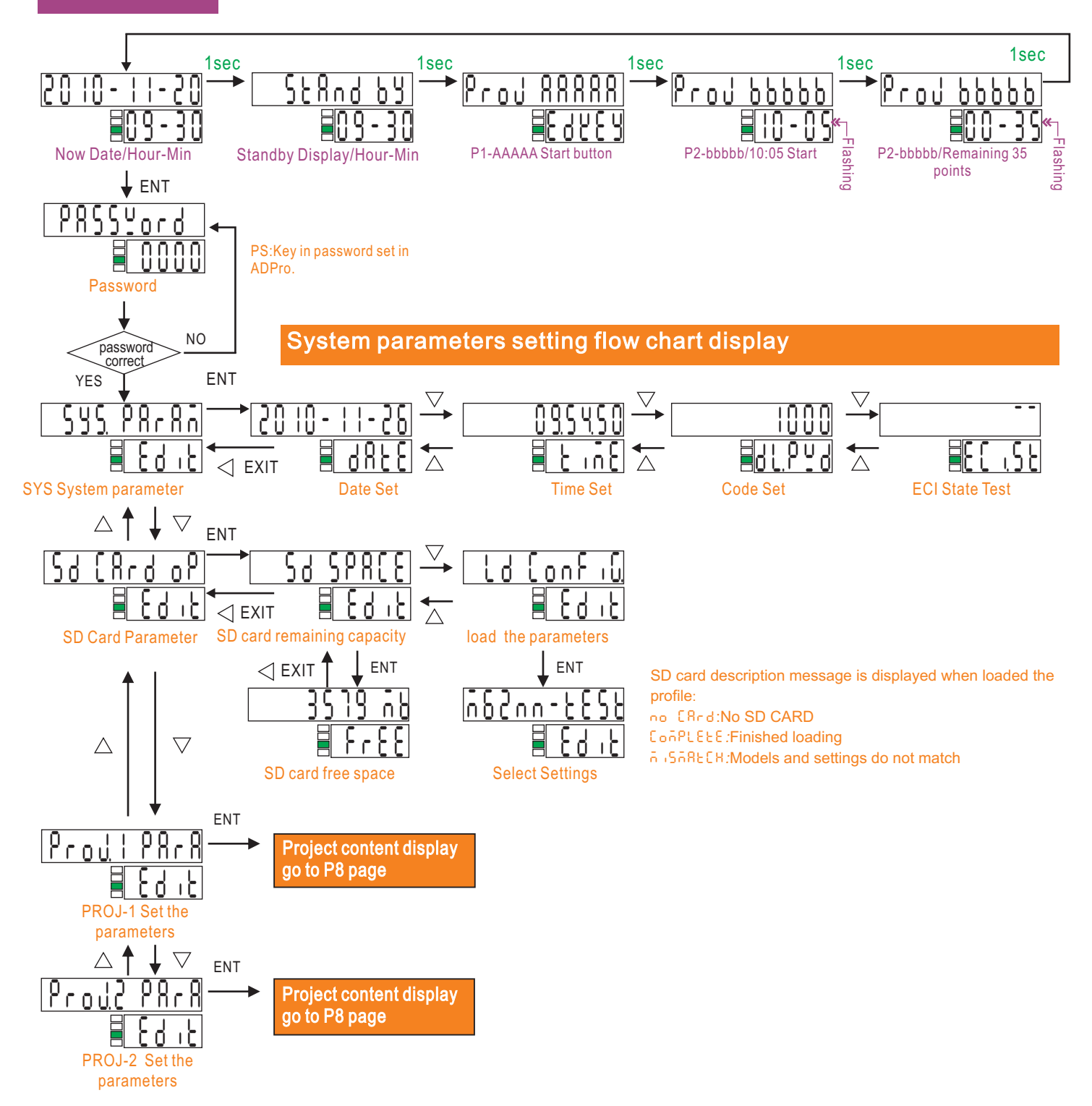

## 2.4.2 System parameters setting display

### **Engineer level**

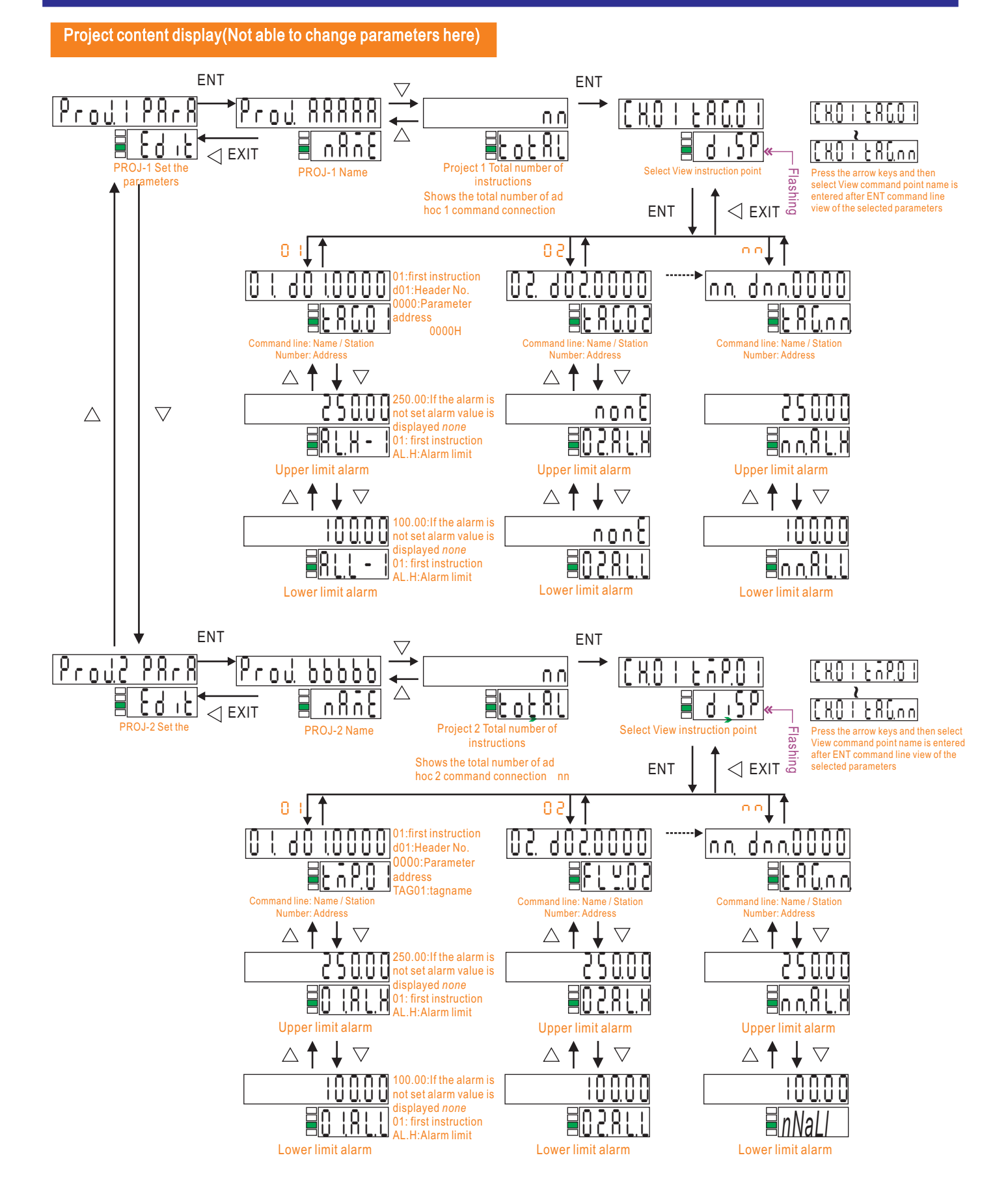

- P8 -